# Editor

{{ domainURL }}/user/login?destination=admin/editor

After login the CMS system it will redirect to the Editor Content Panel.

| Editor Content                                          |          |             |                     |                  |                |  |  |
|---------------------------------------------------------|----------|-------------|---------------------|------------------|----------------|--|--|
| Home All Job Add Job Job Category Batch Approval Logout |          |             |                     |                  |                |  |  |
|                                                         | Language | Status      | Updated             | Operations links | Job Status     |  |  |
| СССООР                                                  | EN       | UnPublished | 2019-06-24 11:49:31 |                  | Batch Approval |  |  |
| E FFFF                                                  | EN       | UnPublished | 2019-06-24 11:48:20 |                  | Batch Approval |  |  |
| EEE EEE                                                 | EN       | UnPublished | 2019-06-24 11:47:50 |                  | Batch Approval |  |  |
|                                                         | EN       | UnPublished | 2019-06-24 11:46:43 |                  | Batch Approval |  |  |
|                                                         | EN       | UnPublished | 2019-06-24 11:45:51 |                  | Batch Approval |  |  |
| ВСС                                                     | EN       | UnPublished | 2019-06-24 11:39:56 |                  | Batch Approval |  |  |
| 20190612 test                                           | ¥        | UnPublished | 2019-06-12 15:40:04 | Edit 💌           | Draft          |  |  |
| 20190612 test                                           | 简        | UnPublished | 2019-06-12 15:17:17 | Edit 👻           | Draft          |  |  |
| 20190612 test                                           | EN       | UnPublished | 2019-06-12 15:16:41 | Edit 👻           | Draft          |  |  |
| test 20190612                                           | ផ្ទ      | Published   | 2019-06-12 15:13:44 | Edit 💌           | Published      |  |  |
| test 20190612                                           | 繁        | Published   | 2019-06-12 15:13:34 | Edit 👻           | Published      |  |  |
| test 20190612                                           | EN       | Published   | 2019-06-12 15:13:21 | Edit 👻           | Published      |  |  |
| 123                                                     | ¥        | UnPublished | 2019-06-10 16:38:48 | Translate        | Batch Approval |  |  |
| 123                                                     | EN       | UnPublished | 2019-06-10 16:38:38 | Translate        | Batch Approval |  |  |
| CORPORATE COMMUNICATIONS ASSISTANT                      | EN       | Published   | 2019-06-05 11:32:54 | Edit 👻           | Published      |  |  |
|                                                         |          |             |                     |                  |                |  |  |
| Home                                                    |          |             |                     |                  |                |  |  |

| All Job        | Add Job | Job Category | Batch Approval        | Logout |
|----------------|---------|--------------|-----------------------|--------|
| and the second |         |              | and the second second |        |

In Editor Content Panel the editor may preview all Job vacancies, add job vacancies, preview all job categories, preview all job vacancies that job status is "Batch Approval".

### All Job Button

The editor can preview all Job vacancies by click the "All Job" button.

| Editor Content                                             |          |             |                     |                  |                |
|------------------------------------------------------------|----------|-------------|---------------------|------------------|----------------|
| Home<br>All Job Add Job Job Category Batch Approval Logout |          |             |                     |                  |                |
|                                                            | Language | Status      | Updated             | Operations links | Job Status     |
| ССССООР                                                    | EN       | UnPublished | 2019-06-24 11:49:31 |                  | Batch Approval |
| E FFFF                                                     | EN       | UnPublished | 2019-06-24 11:48:20 |                  | Batch Approval |
| EEE                                                        | EN       | UnPublished | 2019-06-24 11:47:50 |                  | Batch Approval |
| AA                                                         | EN       | UnPublished | 2019-06-24 11:46:43 |                  | Batch Approval |
| DDDD                                                       | EN       | UnPublished | 2019-06-24 11:45:51 |                  | Batch Approval |
| BCC                                                        | EN       | UnPublished | 2019-06-24 11:39:56 |                  | Batch Approval |
| 20190612 test                                              | ж        | UnPublished | 2019-06-12 15:40:04 | Edit 👻           | Draft          |
| 20190612 test                                              | (iii)    | UnPublished | 2019-06-12 15:17:17 | Edit 👻           | Draft          |
| 20190612 test                                              | EN       | UnPublished | 2019-06-12 15:16:41 | Edit -           | Draft          |

#### Add Job Button

The editor can add Job vacancies by click the "Add Job" button.

| Create Job Vacancies Record                                                                        |
|----------------------------------------------------------------------------------------------------|
| Home » Node » Add content                                                                          |
| Title *                                                                                            |
| Language                                                                                           |
| Lev  Job Location                                                                                  |
| Job Ref No                                                                                         |
| Job Country *                                                                                      |
| - Select a value - ▼<br>Job Region *                                                               |
| Job Category *                                                                                     |
| 0                                                                                                  |
| Job Requirement                                                                                    |
| B I S x <sup>a</sup> X <sub>a</sub> I <sub>x</sub> ⊕ ⊲ ∷ ∷ ∷ 99 ⊡ ⊞ ⊟ Format - ⊡ ⊡ Source Styles - |
|                                                                                                    |
|                                                                                                    |

After filled the form the editor can submit the form as **Draft / Batch Approval**. The job approver will receive an email when the editor submits the job as "Batch Approval".

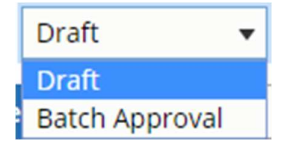

After saved as **Draft** the editor can edit the node again. On the other hand, after saved as **Batch Approval** the editor can't not edit the node again.

### Job Category Button

The editor can preview all Job categories by click the "Job Category" button.

| Job Category Page (Editor)                |
|-------------------------------------------|
| Home                                      |
| Administration & Human Resources          |
| Architectural and Engineering             |
| Building/Construction                     |
| Catering                                  |
| Community Relations                       |
| Company Secretarial                       |
| Corporate Communications / Public Affairs |
| Customer Service                          |
| Finance and Accounting                    |
| Financial Services                        |
| Hotel Operations                          |
| Information Technology                    |
| Insurance                                 |
| Interior/Graphic Design                   |

### Job Approval Button

The editor can preview all Job vacancies records which status is "Batch Approval" by click the "Job Approval" button.

| Editor Content                                     |          |             |                     |                  |                |
|----------------------------------------------------|----------|-------------|---------------------|------------------|----------------|
| Home<br>All Job Add Job Job Category Batch Approva | l Logout |             |                     |                  |                |
|                                                    | Language | Status      | Updated             | Operations links | Job Status     |
|                                                    | EN       | UnPublished | 2019-06-24 11:49:31 |                  | Batch Approval |
| FFFF                                               | EN       | UnPublished | 2019-06-24 11:48:20 |                  | Batch Approval |
| EEE                                                | EN       | UnPublished | 2019-06-24 11:47:50 |                  | Batch Approval |
| □ AA                                               | EN       | UnPublished | 2019-06-24 11:46:43 |                  | Batch Approval |
| DDDD                                               | EN       | UnPublished | 2019-06-24 11:45:51 |                  | Batch Approval |
| BCC                                                | EN       | UnPublished | 2019-06-24 11:39:56 |                  | Batch Approval |
| 123                                                | 繁        | UnPublished | 2019-06-10 16:38:48 | Translate        | Batch Approval |
| 123                                                | EN       | UnPublished | 2019-06-10 16:38:38 | Translate        | Batch Approval |
| Test1248                                           | EN       | UnPublished | 2019-05-23 12:49:07 | Translate        | Batch Approval |

### Logout Button

The editor can logout the CMS system by click the "Logout" button.

## Job Rejected

Some job vacancies will be listed as "Reject" on the job status column.

| TEST201905282 | 繁  | UnPublished | 2019-05-28 12:55:30 | Edit - | Reject |
|---------------|----|-------------|---------------------|--------|--------|
| TEST20190528  | EN | UnPublished | 2019-05-28 12:54:33 | Edit - | Reject |

The editor can edit the job again and submit it as "Batch Approval" again. The job approver will receive an email when the editor submits the job as "Batch Approval".

| Reject         | • |
|----------------|---|
| Batch Approval |   |
| Reject         |   |
| Draft          |   |

# Job Approver

{{ domainURL }}/user/login?destination=admin/editor

After login the CMS system it will redirect to the Job Approver Content Panel.

| nome    |         |              |                |        |
|---------|---------|--------------|----------------|--------|
| All Job | Add Job | Job Category | Batch Approval | Logout |

In Editor Content Panel the job approver may preview all Job vacancies, add job vacancies, preview all job categories, preview all job vacancies that job status is "Batch Approval".

### All Job Button

The job approver can preview all Job vacancies by click the "All Job" button.

| Editor Content                                                                                    |          |             |                     |                  |                |
|---------------------------------------------------------------------------------------------------|----------|-------------|---------------------|------------------|----------------|
| Home           All Job         Add Job         Job Category         Batch Approval         Logout |          |             |                     |                  |                |
|                                                                                                   | Language | Status      | Updated             | Operations links | Job Status     |
| CCCDDD                                                                                            | EN       | UnPublished | 2019-06-24 11:49:31 | Edit             | Batch Approval |
| FFFF                                                                                              | EN       | UnPublished | 2019-06-24 11:48:20 | Edit             | Batch Approval |
| EEE EEE                                                                                           | EN       | UnPublished | 2019-06-24 11:47:50 | Edit             | Batch Approval |
|                                                                                                   | EN       | UnPublished | 2019-06-24 11:46:43 | Edit             | Batch Approval |
| DDDD                                                                                              | EN       | UnPublished | 2019-06-24 11:45:51 | Edit             | Batch Approval |
| BCC                                                                                               | EN       | UnPublished | 2019-06-24 11:39:56 | Edit             | Batch Approval |
| 20190612 test                                                                                     | 繁        | UnPublished | 2019-06-12 15:40:04 | Edit             | Draft          |
| 20190612 test                                                                                     | 简        | UnPublished | 2019-06-12 15:17:17 | Edit             | Draft          |
| 20190612 test                                                                                     | EN       | UnPublished | 2019-06-12 15:16:41 | Edit             | Draft          |
| test 20190612                                                                                     | 简        | Published   | 2019-06-12 15:13:44 | Edit 💌           | Published      |
| test 20190612                                                                                     | 繁        | Published   | 2019-06-12 15:13:34 | Edit 👻           | Published      |
| test 20190612                                                                                     | EN       | Published   | 2019-06-12 15:13:21 | Edit 👻           | Published      |
|                                                                                                   |          |             |                     |                  |                |

#### Add Job Button

The job approver can't add Job vacancies records.

### Job Category Button

The job approver can preview all Job categories by click the "Job Category" button.

| Job Category Page (Editor)                |  |  |  |  |  |
|-------------------------------------------|--|--|--|--|--|
| Home                                      |  |  |  |  |  |
| Administration & Human Resources          |  |  |  |  |  |
| Architectural and Engineering             |  |  |  |  |  |
| Building/Construction                     |  |  |  |  |  |
| Catering                                  |  |  |  |  |  |
| Community Relations                       |  |  |  |  |  |
| Company Secretarial                       |  |  |  |  |  |
| Corporate Communications / Public Affairs |  |  |  |  |  |
| Customer Service                          |  |  |  |  |  |
| Finance and Accounting                    |  |  |  |  |  |
| Financial Services                        |  |  |  |  |  |
| Hotel Operations                          |  |  |  |  |  |
| Information Technology                    |  |  |  |  |  |
| Insurance                                 |  |  |  |  |  |
| Interior/Graphic Design                   |  |  |  |  |  |

### Job Approval Button

The editor can preview all Job vacancies records which status is "Batch Approval" by click the "Job Approval" button.

| Edi             | Editor Content                      |             |             |                     |                  |                |  |  |  |
|-----------------|-------------------------------------|-------------|-------------|---------------------|------------------|----------------|--|--|--|
| Home<br>All Job | Add Job Job Category Batch Approval | Logout      |             |                     |                  |                |  |  |  |
|                 |                                     | Language    | Status      | Updated             | Operations links | Job Status     |  |  |  |
|                 | CCCODD                              | EN          | UnPublished | 2019-06-24 11:49:31 | Edit             | Batch Approval |  |  |  |
|                 | FFFF                                | EN          | UnPublished | 2019-06-24 11:48:20 | Edit             | Batch Approval |  |  |  |
|                 | EEE                                 | EN          | UnPublished | 2019-06-24 11:47:50 | Edit             | Batch Approval |  |  |  |
|                 | AA                                  | EN          | UnPublished | 2019-06-24 11:46:43 | Edit             | Batch Approval |  |  |  |
|                 | DDDD                                | EN          | UnPublished | 2019-06-24 11:45:51 | Edit             | Batch Approval |  |  |  |
|                 | BCC                                 | EN          | UnPublished | 2019-06-24 11:39:56 | Edit             | Batch Approval |  |  |  |
|                 | 123                                 | 繁           | UnPublished | 2019-06-10 16:38:48 | Edit             | Batch Approval |  |  |  |
|                 | 123                                 | EN          | UnPublished | 2019-06-10 16:38:38 | Edit             | Batch Approval |  |  |  |
|                 | Test1248                            | EN          | UnPublished | 2019-05-23 12:49:07 | Edit             | Batch Approval |  |  |  |
|                 | Manager                             | <b>[6</b> ] | UnPublished | 2019-05-23 12:44:25 | Edit             | Batch Approval |  |  |  |
|                 | Project Manager                     | Ĩ           | UnPublished | 2019-05-23 12:24:42 | Edit             | Batch Approval |  |  |  |
|                 | Project Manager                     | 簌           | UnPublished | 2019-05-23 12:24:29 | Edit             | Batch Approval |  |  |  |

### Job Publish / Reject

The job approver can select the job which status is "Batch Approval" and click "Edit" button.

| Editor Content                         |                      |             |                     |                  |                |
|----------------------------------------|----------------------|-------------|---------------------|------------------|----------------|
| Home<br>All Job Add Job Job Category B | atch Approval Logout |             |                     |                  |                |
|                                        | Language             | Status      | Updated             | Operations links | Job Status     |
| CCCDDD                                 | EN                   | UnPublished | 2019-06-24 11:49:31 | Edit             | Batch Approval |
| FFFF                                   | EN                   | UnPublished | 2019-06-24 11:48:20 | Edit             | Batch Approval |
| EEE                                    | EN                   | UnPublished | 2019-06-24 11:47:50 | Edit             | Batch Approval |
| AA                                     | EN                   | UnPublished | 2019-06-24 11:46:43 | Edit             | Batch Approval |
| DDDD                                   | EN                   | UnPublished | 2019-06-24 11:45:51 | Edit             | Batch Approval |
| BCC                                    | EN                   | UnPublished | 2019-06-24 11:39:56 | Edit             | Batch Approval |
| 123                                    | 繁                    | UnPublished | 2019-06-10 16:38:48 | Edit             | Batch Approval |
| 123                                    | EN                   | UnPublished | 2019-06-10 16:38:38 | Edit             | Batch Approval |
| Test1248                               | EN                   | UnPublished | 2019-05-23 12:49:07 | Edit             | Batch Approval |
| Manager                                | 161<br>1             | UnPublished | 2019-05-23 12:44:25 | Edit             | Batch Approval |
| Project Manager                        | 简                    | UnPublished | 2019-05-23 12:24:42 | Edit             | Batch Approval |
| Project Manager                        | 繁                    | UnPublished | 2019-05-23 12:24:29 | Edit             | Batch Approval |

After that the job approver can change the job status to **Published** or **Reject**. The editor will receive an email when the job approver can change the job status to **Published** or **Reject**.

| Published $\bullet$ |
|---------------------|
| Published           |
| Reject              |